Instruction Methods

# PETRA KENCANA SDN BHD

# **PMI** Online

# **User Manual for PERMAI**

Copyright © 2022 PMI Online

All rights reserved. No part of this manual may be reproduced, distributed or transmitted, in any form or by any means, electronic, mechanical, photocopying, recording or otherwise, or stored in any database or retrieval system of any nature, without the prior written permission of Petra Kencana Sdn Bhd

# TABLE OF CONTENTS

| 1.1 | Introduction                                    | 3          |
|-----|-------------------------------------------------|------------|
| 1.2 | Dashboard                                       | 4<br>6     |
| 1.4 | Maintenance                                     | 7          |
|     | 1.4.1Manage User                                | 7          |
|     | 1.4.2Manage Company Profile                     | . 11       |
| 1.5 | Manage Worker                                   | .13        |
|     | 1.5.1Register Worker                            | .13        |
| 1.6 | Payment                                         | .22        |
|     | 1.6.1Manage Payment<br>1.6.2View Account Ledger | .22<br>.25 |
| 1.7 | Glossary                                        | .26        |
| 1.8 | Appendix                                        | .27        |
|     | 1.8.1User Category and Menu                     | .27        |

# 1.1 Introduction

**PMI Online** is a customized system developed by Petra Kencana Sdn Bhd (PKSB), that automates the whole workers registration and card application process; connecting worker's PERMAI through interconnected business flow that automates the process starting from worker registration until the PMI card issuing process.

Please refer to the following sections for details explanation.

# 1.2 Login to PMI Online Website

User should login to the system in order to use PMI Online application. **Notes:** PMI Administrator will provide the user id and password after PERMAI registration is done.

- 1. Key in the URL address *https://pmi-online.care* and Landing Page will be prompted as in Figure 1.2-1.
- 2. Click on **PERMAI** dropdown and select **PERMAI Login**.

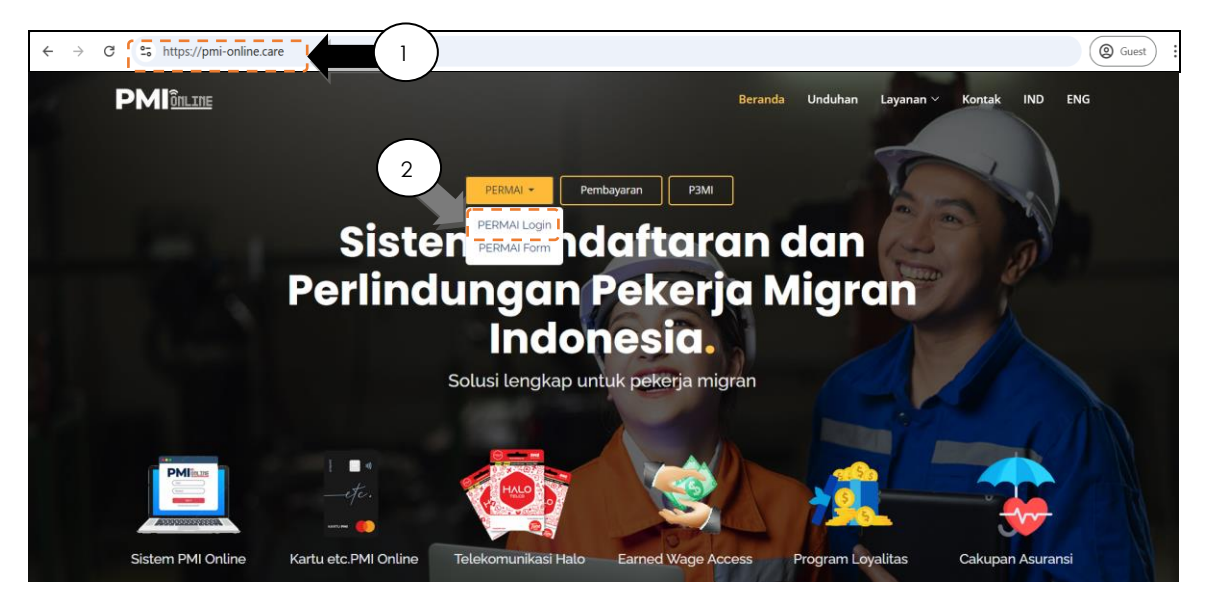

Figure 1.2-1: PMI Online Landing Page

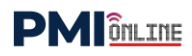

- 3. Key in an **Email** as user id and **Password**.
- 4. Click on **SIGN IN** button and Agent's main page will be displayed as in **Figure 1.3-1.**

|     | PMIONLINE                          |  |
|-----|------------------------------------|--|
| ET. | Sign in to your account            |  |
|     | youremail@domain.com Password      |  |
|     | Forgot password?                   |  |
|     | Don't have an account yet? Sign up |  |

Figure 1.2-2: PMI Login Screen

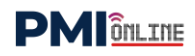

# 1.3 Dashboard

- 1. Click on the Dashboard side menu as in Figure 1.3-1.
- 2. Data summary of **Registered Worker**, **Pending Approval** and **Card Applied** will be displayed.

|                 | Dashboard $\equiv$      |                         | (2                                            |         |                          | Hartini Em | a xiim |
|-----------------|-------------------------|-------------------------|-----------------------------------------------|---------|--------------------------|------------|--------|
| Dashboard       | Registered Worker<br>0  |                         | 9 Pending Approval<br>0                       |         | Card Applied<br><b>0</b> |            |        |
| Maintenance Y   |                         |                         |                                               |         |                          |            |        |
| Payment 🗸       | Card Applied by N       | lonth                   | Registered Worker b                           | y Month |                          |            |        |
|                 |                         |                         | <ul> <li># No of Registered Worker</li> </ul> | er      |                          |            |        |
| Manage Worker Y |                         |                         | 10                                            |         |                          |            |        |
|                 |                         |                         | 0.8                                           |         |                          |            |        |
|                 |                         |                         | 0.6                                           |         |                          |            |        |
|                 |                         |                         | 0.4                                           |         |                          |            |        |
|                 |                         |                         | 0.2                                           |         |                          |            |        |
|                 |                         |                         | 0                                             | +       |                          |            |        |
|                 |                         |                         | -0.2                                          |         |                          |            |        |
|                 |                         |                         | -0.4                                          |         |                          |            |        |
|                 | Apr                     | May                     | -0.6                                          |         |                          |            |        |
|                 | - Opi                   | • May                   | -0.8                                          |         |                          |            |        |
|                 | • Jun                   | <ul> <li>Jul</li> </ul> | -1.0                                          |         |                          |            |        |
|                 | <ul> <li>Aug</li> </ul> | <ul> <li>Sep</li> </ul> | Apr                                           | May Jun | Jul                      | Aug        | Se     |
| •               |                         |                         |                                               |         |                          |            |        |

Figure 1.3-1: Agent Dashboard Screen

# 1.4 Maintenance

# 1.4.1 Manage User

# 1.4.1.1 Edit User

- 1. Click on the Maintenance side menu and sub-menu will be listed.
- 2. Click on the **Manage User** side sub-menu and page will be displayed as in **Figure 1.4-1**. This is for updating Agent Profile information.
- 3. Click on the Edit icon and Edit User page will be displayed as in Figure 1.4-2.

|                                | Manage User 😑                                      |                                 | Hartini Ema  |
|--------------------------------|----------------------------------------------------|---------------------------------|--------------|
| Maintenance 2                  | List of User                                       |                                 |              |
| Manage Company     Manage User | + CREATE USER                                      |                                 | 3            |
| 2 Payment Y                    | NAME A EMAIL © POSITION                            | J 🝦 DATE JOINED 🝦 USER CATEGORY | ¢ STATUS ¢ A |
| 🔹 Manage Worker 🗸 🗸            | Hartini Ema hartini@terang.com Agent A             | dmin 27/09/2022 Super Admin     | Active 🛛 🕝 🕜 |
|                                | Showing 1 to 1 of 1 entries                        |                                 |              |
|                                | Copyright © 2022. PMI Online. All Rights Reserved. |                                 |              |

Figure 1.4-1: Agent List Screen

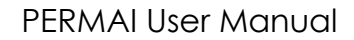

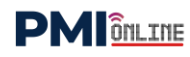

- 4. Update **For Login** information such as Email, Password and Confirm Password.
- 5. Update **Profile** information such as Name, Phone No., Position, Branch, ID No., License No., Joined Date, Confirmation Date and Category.
- 6. Click on **SAVE** button to update new agent profile.

|                                        | Edit User 😑                           |                     | Hartini Ema      |
|----------------------------------------|---------------------------------------|---------------------|------------------|
| Dashboard                              |                                       | 4                   |                  |
| 🖨 Maintenance 🗸                        | For Login                             | <b>\_</b>           |                  |
| Manage Company Profile     Manage User | Email *                               | Password            | Confirm Password |
| 🛃 Payment 🗸                            | hartini@terang.com                    |                     |                  |
| Manage Worker      Y                   | · · · · · · · · · · · · · · · · · · · |                     | 5                |
|                                        | Profile                               |                     |                  |
|                                        | Name *                                | Phone No *          | Position         |
|                                        | Hartini Ema                           |                     | Agent Admin      |
|                                        | Branch *                              | ID No *             | License No       |
|                                        | Jakarta                               |                     |                  |
|                                        | Joined *                              | Confirmation Date * | Category *       |
|                                        | 27/09/2022                            | 27/09/2022          | Super Admin      |
|                                        | Set as Inactive                       |                     | 6                |
|                                        | ВАСК                                  |                     | SAVE             |

Figure 1.4-2: Update Agent Profile Screen

## Steps:

7. Successful notification screen will be displayed. Click **OK**.

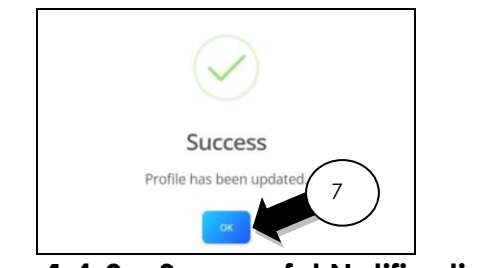

Figure 1.4-3: Successful Notification

8

# 1.4.1.2 Create User

# Steps:

- 1. Click on the **Manage User** side sub-menu and page will be displayed as in **Figure 1.4-4**.
- 2. Click on the **CREATE USER** button.

|                                   | Manage User 😑 |                    |             |             |               |        | Hartini Ema 👳 |
|-----------------------------------|---------------|--------------------|-------------|-------------|---------------|--------|---------------|
| <ul> <li>Dashboard</li> </ul>     |               | 2                  |             |             |               |        |               |
| A Maintenance                     | List of User  |                    |             |             |               |        |               |
| Manage Company                    | + CREATE USER |                    |             |             |               |        |               |
| Manage User     Payment           |               |                    |             |             |               |        | Search        |
|                                   | NAME          | EMAIL              |             | DATE JOINED | USER CATEGORY | STATUS | ♦ ACTIONS ♦   |
| <ul> <li>Manage Worker</li> </ul> | Hartini Ema   | hartini@terang.com | Agent Admin | 27/09/2022  | Super Admin   | Active | • •           |

Figure 1.4-4: Agent List Screen

- 3. Key in **For Login** information which are **Email** for User Login ID and **Password** and **Confirm Password** (minimum 8 characters).
- 4. Key in **Profile** information which are Name, ID No., Phone No., Position, Branch, License No, Joined date, Confirmation date and select Category (Register Officer, Finance Officer and Super Admin).
- 5. Click on the **SUBMIT** button.

|                             | Create User 😑    | 3                           | ,                  | Hartini Ema 🙍 |
|-----------------------------|------------------|-----------------------------|--------------------|---------------|
| Dashboard                   | For Login        |                             |                    |               |
| A Maintenance V             | Email *          | Password *                  | Confirm Password * |               |
| Manage Company Profile      | johan@terang.com |                             |                    | •             |
| Manage User                 | ×                | $\sim$                      |                    |               |
| Payment       Manage Worker | Profile          |                             |                    |               |
|                             | Name *           | ID No(*NRIC No without -) * | Phone No *         | ``            |
|                             | Johan Fitri      |                             |                    |               |
|                             | Position *       | Branch *                    | License No         |               |
|                             | Officer          | Semarnag                    |                    |               |
|                             | Joined *         | Confirmation Date •         | Category *         |               |
|                             | 26/09/2022       | 26/09/2022                  | Finance Officer    |               |
|                             | `                |                             |                    |               |
|                             | Set as inactive  |                             |                    | 5             |
|                             |                  |                             |                    | SUBMIT        |

Figure 1.4-5: Create User Screen

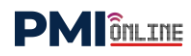

6. Successful notification screen will be displayed. Click **OK**.

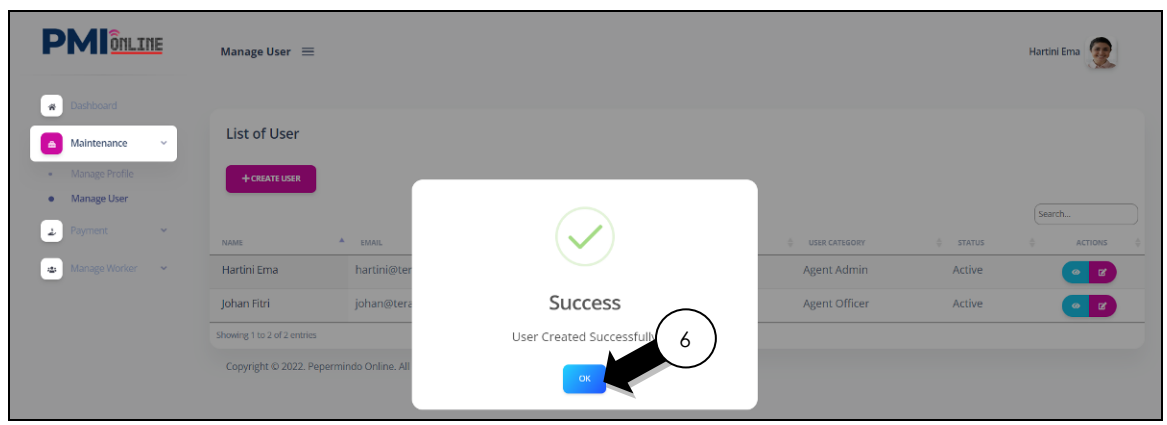

Figure 1.4-6: Create User Notification Screen

# 1.4.2 Manage Company Profile

# Steps:

- 1. Click on the Maintenance side menu and sub-menu will be listed.
- 2. Click on the **Manage Company Profile** side sub-menu and page will be displayed as in **Figure 1.4-7**. This is for updating PERMAI Company Profile information.
- Update Agent Profile information which are PERMAI Name, Registration No., Date of Establishment, Address 1, Address 2, Address 3, Postcode, Country, Phone Number, Fax No., Email, MD (Managing Director) Name. Membership No. is system auto generated number.
- 4. Update **Contact Person** information which are Name, Position, Email and Phone No.

|                        | Manage Profile 😑   |                    | Hartini Ema 👰            |
|------------------------|--------------------|--------------------|--------------------------|
| Dashboard              | 2                  | 3                  | 3                        |
| Maintenance            | Agent Profile      |                    | -                        |
| Manage Company Profile | Name: *            | Registration No: * | Date of Establishment: * |
| Manage User            | PT Terang Aman     |                    | 09/02/2020               |
| 2 Payment V            | Address 1: *       | Address 2:         | Address 3:               |
| 🔹 Manage Worker 🗸 🖌    |                    |                    | Surabaya, Jawa Timur     |
|                        | Postcode: *        | Country:           | Phone Number: *          |
|                        | 60115              | Indonesia          |                          |
|                        | Fax No:            | Email: *           | MD Name: *               |
|                        |                    | admin@terang.com   | Rahaman Agus             |
|                        | Membership No:     |                    |                          |
|                        | PMI00002           | $\Box$             | \'                       |
|                        | Contact Person     | 4                  | )                        |
|                        | Name:              | Position:          |                          |
|                        | Hartini Ema        | Agent Adr          | min                      |
|                        | Email:             | Phone No:          |                          |
|                        | hartini@terang.com |                    |                          |
|                        |                    |                    | 5                        |

5. Click the **SAVE** button.

Figure 1.4-7: Manage Company Profile Screen

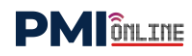

6. Successful notification screen will be displayed. Click **OK**.

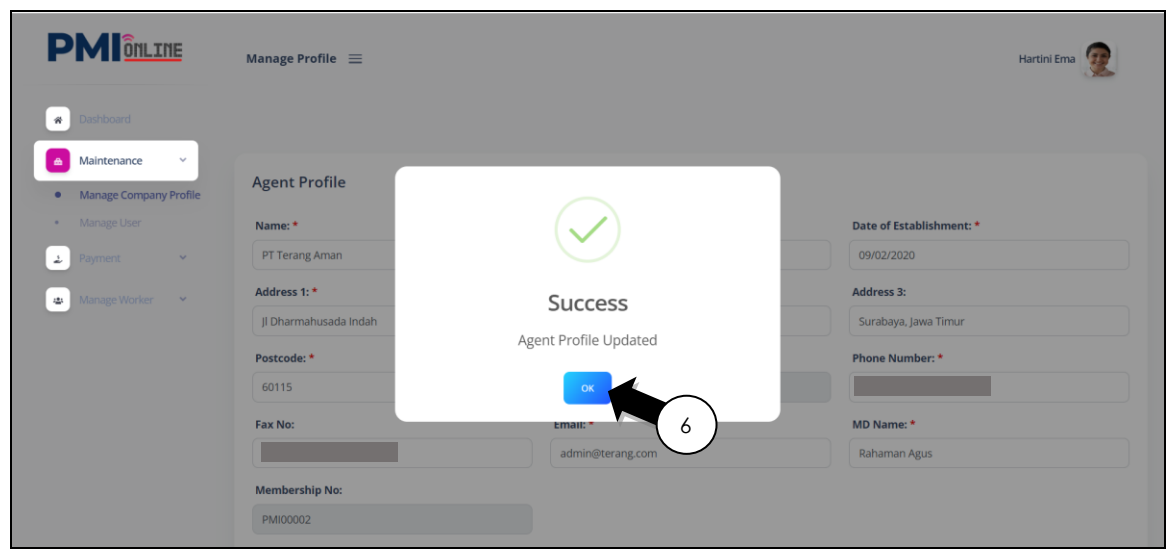

Figure 1.4-8: Update Company Profile Notification Screen

# 1.5 Manage Worker

1.5.1 <u>Register Worker</u>

# 1.5.1.1 <u>Register by Website</u>

- 1. Click on the Manage Worker side menu and sub-menu will be listed.
- 2. Click on the **Register Worker** side sub-menu and page will be displayed.
- 3. Click on the **REGISTER WORKER** button and page will be displayed as in **Figure 1.5-2**.

|                                             | Manage Worker $\equiv$               |           |                                   |              | Hartini Ema ወ     |
|---------------------------------------------|--------------------------------------|-----------|-----------------------------------|--------------|-------------------|
| Dashboard     Maintenance     Paymeet     2 | Recruitment Agency<br>PT Terang Aman |           | Location<br>Indonesia             |              |                   |
| Manage Worker     Register Worker           | + REGISTER WORKER                    |           |                                   |              |                   |
| Apply Card                                  | List of Registered Worker            |           |                                   |              | Search            |
|                                             | NO NAME                              | \$ SECTOR | AGE<br>No data available in table | UPDATED DATE | STATUS \$ ACTION  |
|                                             | Showing 0 to 0 of 0 entries          |           |                                   |              | $\langle \rangle$ |

Figure 1.5-1: Manage Worker Screen

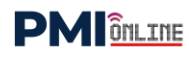

4. Key in **Personal Details** information such as Name, Gender, Nationality, Worker Category, Sector, National ID, Date of Birth, Highest Education, Phone No. and Email (is optional).

|                     | Register Worker 😑  |                      | Hartini Ema 🗿  |
|---------------------|--------------------|----------------------|----------------|
| Dashboard           |                    | 4                    |                |
| ▲ Maintenance ¥     | Personal Details   |                      |                |
| 2 Payment ~         | / Name: *          | Gender: *            | Nationality: * |
| 💩 Manage Worker 🗸 🗸 | Ahmad Yatim        | MALE                 | INDONESIA      |
| Register Worker     | Worker Category: * | Sector: *            | National ID: * |
| Apply Card          | Formal             | CONSTRUCTION         | *              |
|                     | Date of Birth: *   | Highest Education: * | Phone No: *    |
|                     | 16/08/1985         | Primary School       |                |
|                     | Email:             |                      |                |
|                     | ahmad@gmail.com    |                      |                |

Figure 1.5-2: Register Worker Screen – Personal Details

#### Steps:

5. Key in **Address** information such as Address 1, Address 2, Address 3, Postcode and Country.

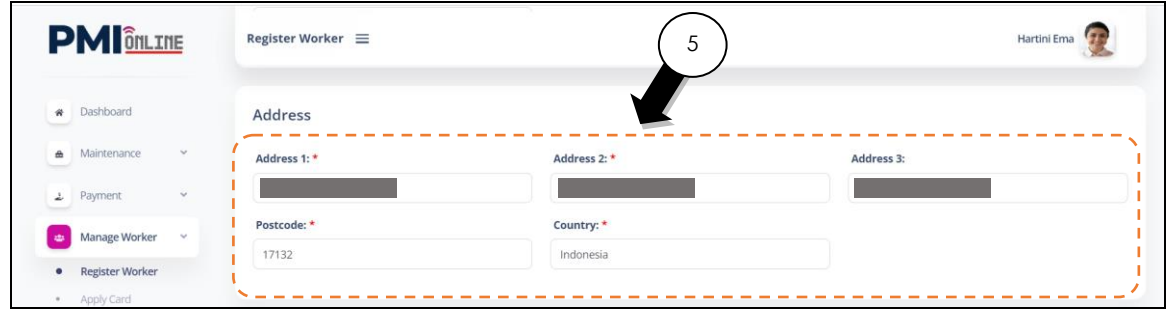

Figure 1.5-3: Register Worker Screen – Address

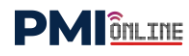

6. Key in **Passport Details** information such as Passport Number, Issue Date, Expiry Date, Place of Issuance and Country of Issuance.

|                 | Register Worker 🗮    | 6                      |                | Hartini Ema 👳 |
|-----------------|----------------------|------------------------|----------------|---------------|
| Dashboard       |                      | <b>K</b>               |                |               |
| Maintenance 🗸   | Passport Details     |                        |                |               |
| . Payment 🗸     | Passport Number: *   | Issue Date: *          | Expiry Date: * |               |
| Manage Worker 🗸 |                      | 18/05/2020             | 18/05/2025     |               |
| Register Worker | Place of Issuance: * | Country of Issuance: * |                |               |
| Apply Card      | Jakarta              | Indonesia              |                |               |

Figure 1.5-4: Register Worker Screen – Passport Details

- 7. Key in **Next of Kin** information such as Name, Relationship, Gender, Address 1, Address 2, Address 3, Postcode, Country, Phone No and Email.
- 8. Click on **SAVE** button.

|                     | Register Worker 😑                           | (7              | Hartini Ema |      |
|---------------------|---------------------------------------------|-----------------|-------------|------|
| Dashboard           | Next of Kin                                 |                 | )           |      |
| ▲ Maintenance ∨     | Name: *                                     | Relationship: * | Gender: *   | ···· |
| 2 Payment 🗸         | Suzana Agus                                 | Wife            | FEMALE      |      |
| 😆 Manage Worker 🗸 🗸 | Address 1: *                                | Address 2: *    | Address 3:  | i    |
| Register Worker     |                                             |                 | Dki Jakarta |      |
| Apply Card          | Postcode: *                                 | Country: *      | Phone No: * |      |
|                     | 17132                                       | Indonesia       |             |      |
|                     | Email:                                      |                 |             | 1    |
|                     | suzana@gmail.com                            |                 |             | i i  |
|                     | <b>`</b>                                    |                 |             | 1    |
|                     | CANCEL                                      |                 | 8           | SAVE |
|                     | Converight @ 2022, DMI Opling, All Dights I | taraniad        |             |      |

Figure 1.5-5: Register Worker Screen – Next of Kin

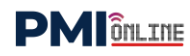

9. Notification page will be displayed. Click **OK**.

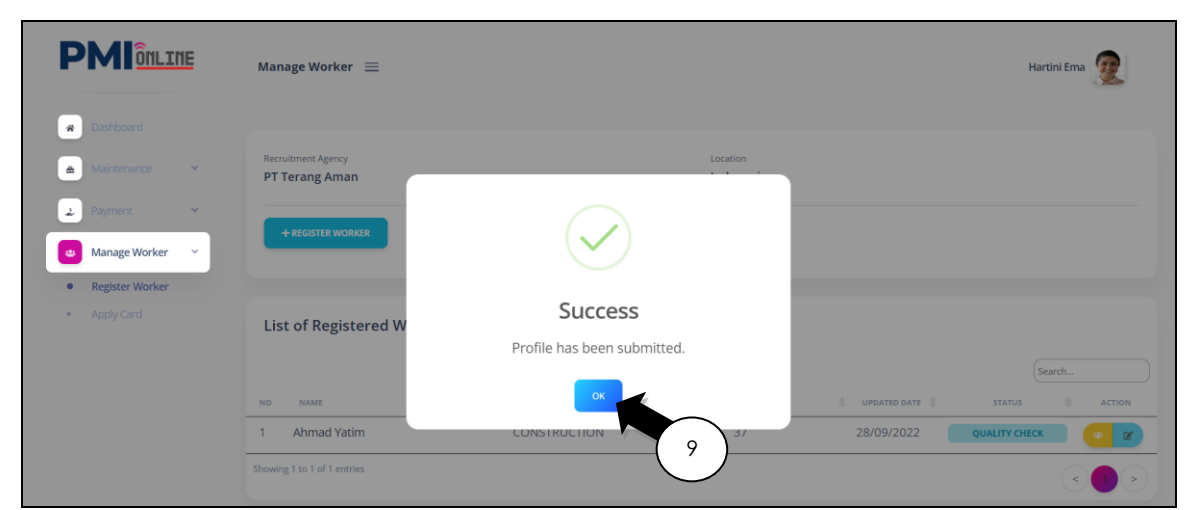

Figure 1.5-6: Register Worker Notification Screen

# Steps:

10. Worker registration status is **CARD IN PROGRESS.** 

|                     | Manage Worker 📃                      |              |                       | Hartini Ema 👰               |
|---------------------|--------------------------------------|--------------|-----------------------|-----------------------------|
| * Dashboard         |                                      |              |                       |                             |
| Maintenance V       | Recruitment Agency<br>PT Terang Aman |              | Location<br>Indonesia |                             |
| 2 Payment ~         |                                      |              |                       |                             |
| 🗰 Manage Worker 🗸 🗸 | + REGISTER WORKER                    |              |                       |                             |
| Register Worker     |                                      |              |                       | $\bigcirc$                  |
| Apply Card          | List of Registered Worker            | r            |                       | 10<br>Search                |
|                     | NO NAME                              | \$ SECTOR    |                       |                             |
|                     | 1 Ahmad Yatim                        | CONSTRUCTION | 37                    | 28/09/2022 CARD IN PROGRESS |
|                     | Showing 1 to 1 of 1 entries          |              |                       |                             |

Figure 1.5-7: List of Register Worker Screen

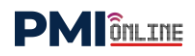

# 1.5.1.2 Register by Permai Form

- 1. Key in the URL address *https://pmi-online.care* and Landing Page will be prompted as in Figure 1.5-8.
- 2. Click on **PERMAI** dropdown and select **PERMAI Form**.

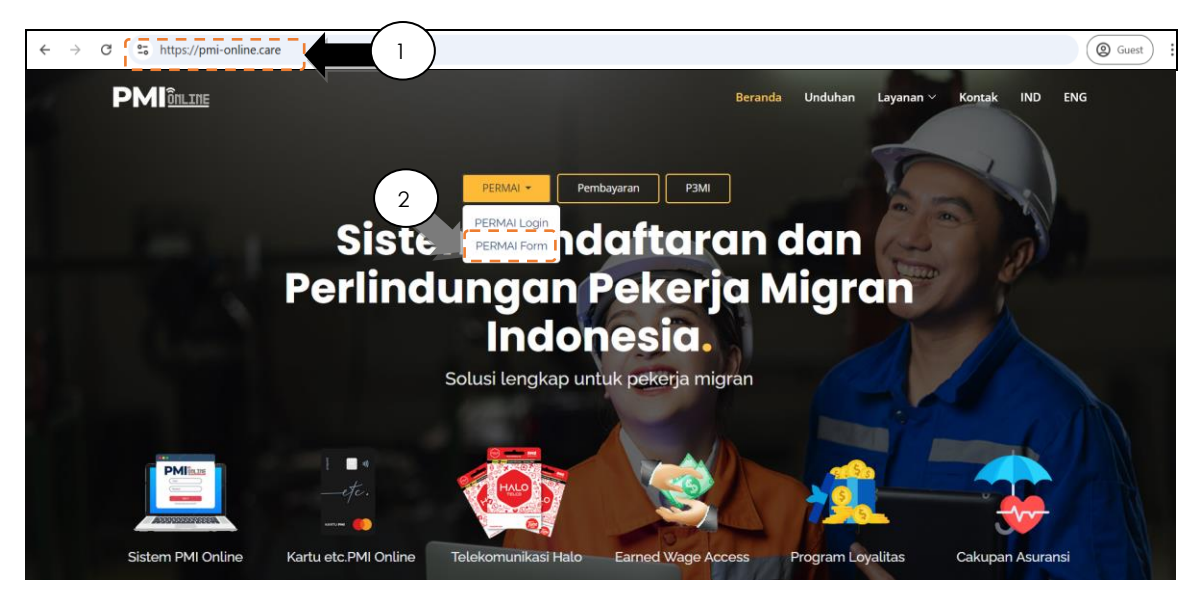

Figure 1.5-8: PMI Online Landing Page

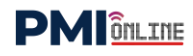

- 3. Key in **PERMAI Form** information which are Full Name, Email, Phone Number, Date of Birth, Gender, Nationality, Passport Number, Expiry Date, Issue Date, and Country of Issuance.
- 4. Click on the **SUBMIT** button.

|                      | PERMAI FOR       | RM |                |     |
|----------------------|------------------|----|----------------|-----|
|                      |                  |    |                |     |
| PROFILE              |                  |    |                |     |
| Full Name:           |                  |    |                |     |
|                      |                  |    |                |     |
| Email:               | Phone Number:    |    | Date of Birth: |     |
|                      | ₩ +6 01445678901 |    | dd / mm / yyyy | •   |
| Gender               | Nationality      |    |                | i i |
| Choose One           | ✓ Indonesia      | *  |                |     |
|                      |                  |    |                |     |
| PASSPORT DETAILS     |                  |    |                |     |
| Passnort Number      | Evnin/ Date:     |    | Issue Date:    |     |
|                      | dd/mm/yyyy       |    | dd/mm/yyyy     |     |
|                      |                  |    |                |     |
| Country of Issuance: |                  |    |                |     |
| Indonesia            | ~                |    |                |     |
|                      |                  |    |                | 4   |
|                      | Protocola.       |    |                |     |

Figure 1.5-9: PERMAI Registration Form Page

# Steps:

5. Successful notification screen will be displayed and Click **GO TO PAYMENT PAGE** button.

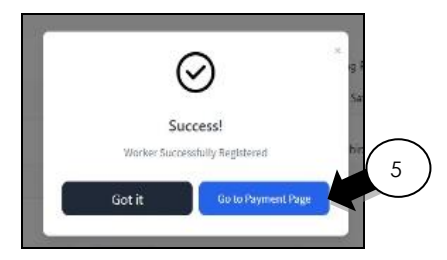

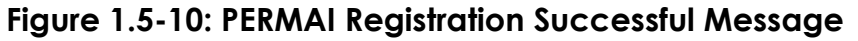

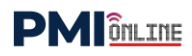

6. Payment page will be displayed.

| PMIOnLINE                    |  |
|------------------------------|--|
| Fill in your passport number |  |
| B5912345                     |  |
| Submit                       |  |

Figure 1.5-11: Payment Page

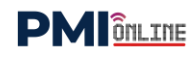

# 1.5.1.3 Register by Application

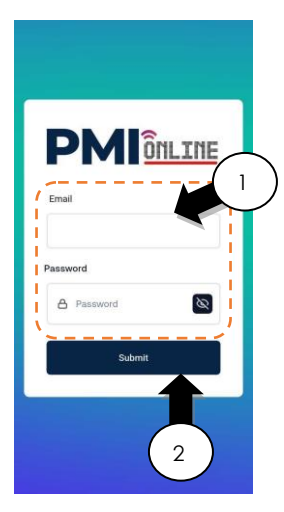

# Steps:

- 1. Key in an **Email** and **Password**.
- 2. Click **SUBMIT** button to login the PMI Online Application.

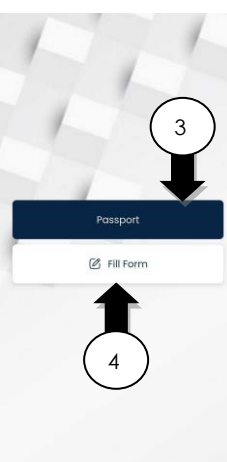

## Steps:

3. Click the **PASSPORT** button and proceed to **STEP 5** to scan the passport.

or

4. Click the **FILL FORM** button and proceed to **STEP 6** to key in worker information manually.

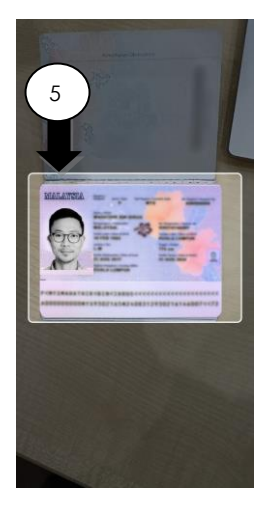

## Steps:

5. Scan **PASSPORT** by place the front page inside the frame to capture the passport information.

# 

| Select a Sector      | Passport No.              |
|----------------------|---------------------------|
| Select a Sector      | ×                         |
| Name                 | Date of Issue             |
| e.<br>Berne og som   | Date of Issue             |
| ID Number            | Date of Expiry            |
| Email                | Date of Expiry            |
|                      | Place of Issue.           |
| Select a Gender      |                           |
| Select a Gender      | Select a Country Issued   |
| Select a Nationality | Select a Country Issued ~ |
| Select a Nationality | Y Submit                  |
| Date of Birth        | 2000-000 C                |

# Steps:

- Fill in Personal Details information such as Sector, Name, ID Number, Email, Gender, Nationality, Date of Birth, Passport No., Date of Issue, Date of Expiry, Place of Issue and Country Issued.
- 7. Review all personal details, then click the **SUBMIT** button to register the worker's information.

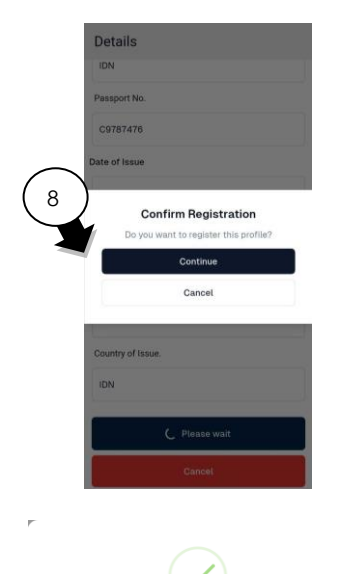

Success
Profile has been subr

# Steps:

8. Click the **CONFIRM** button to register the worker's information.

9. Successful notification screen will be displayed. Click **OK**.

# 1.6 Payment

# 1.6.1 Manage Payment

# Steps:

- 1. Key in the URL address *https://pmi-online.care/* and Landing Page will be prompted as in Figure 1.6-1.
- 2. Click on the **PEMBAYARAN** button and payment page will be displayed as in **Figure 1.6-2**.

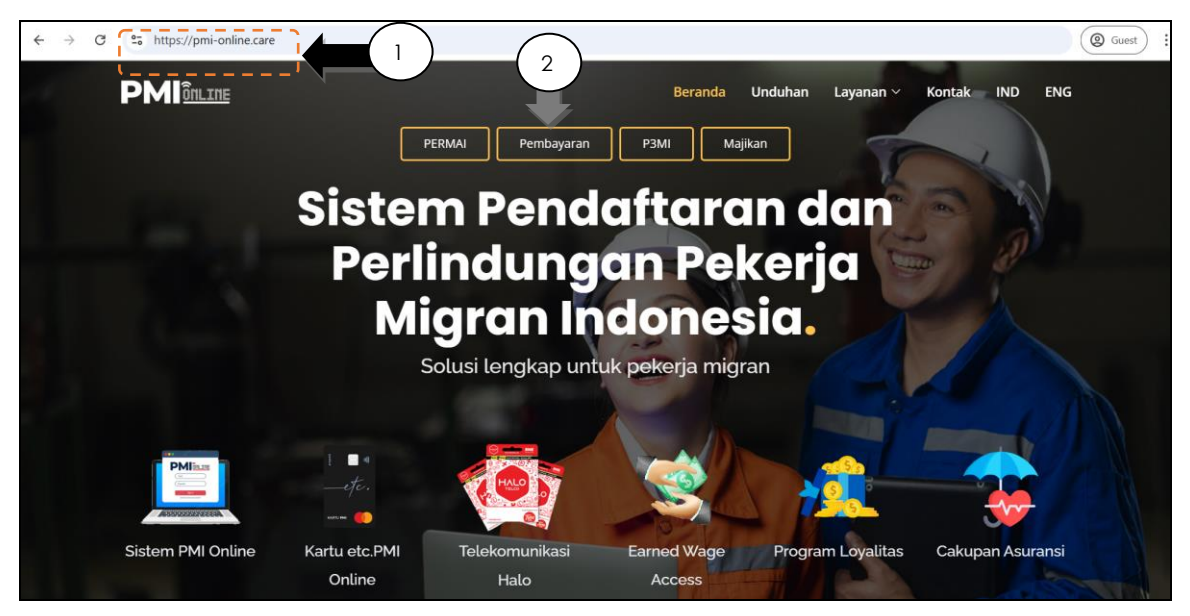

Figure 1.6-1: PMI Online Landing Page

- 3. Fill in **PASSPORT NUMBER** to search worker's passport number.
- 4. Click on **SUBMIT** button.

| PMIônLINE                    |  |
|------------------------------|--|
| Fill in your passport number |  |
| Submit 4                     |  |

Figure 1.6-2: Payment Page

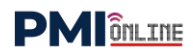

- 5. Complete the **CAPTCHA** to verify you are not a robot as shown as **Figure 1.6-3** below.
- 6. Click **VERIFY** button for the verification process.

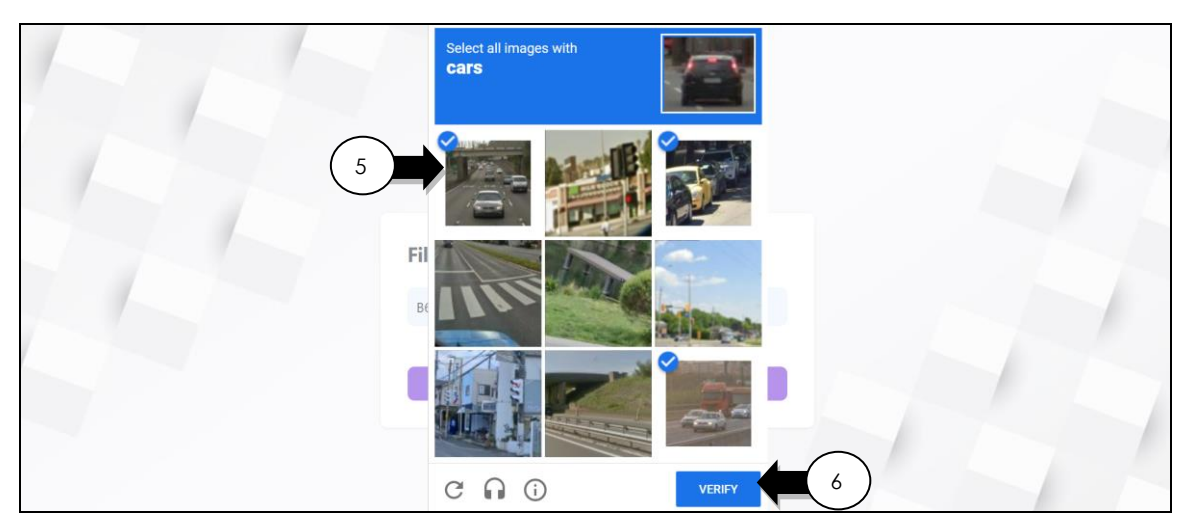

Figure 1.6-3: CAPTCHA Verification Page

- 7. Worker's information will be displayed. Review all the details as shown as **Figure 1.6-4** below.
- 8. Tick on check box 🗹 in to declare and agree all information displayed is true.
- 9. Click **SUBMIT** button and page will be redirect to online payment page as **Figure 1.6-5**.

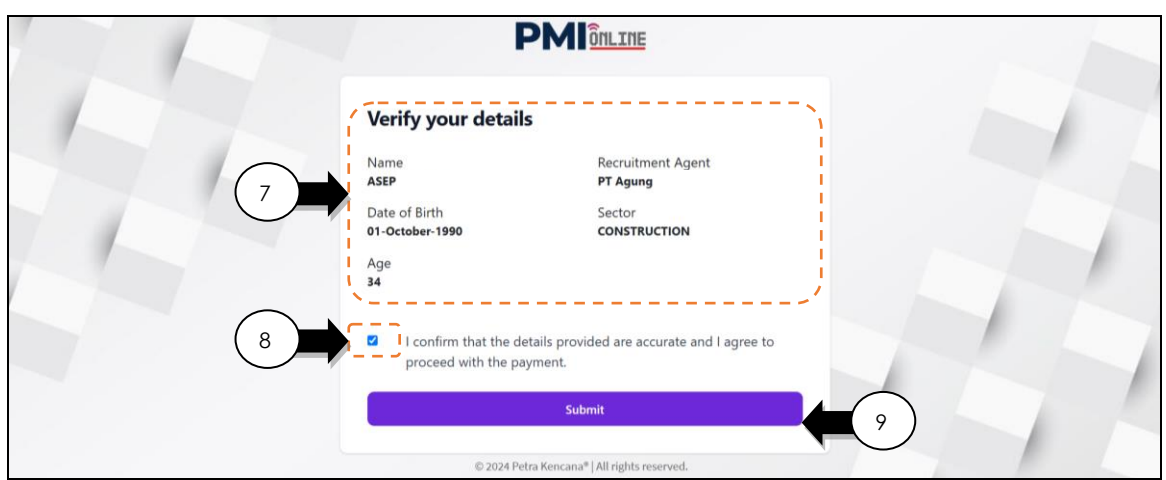

Figure 1.6-4: Worker's Information Page

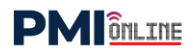

- 10. Click **PAYMENT OPTIONS** button.
- 11. Select a payment option as shown in **Figure 1.6-5** and proceed to make the payment.

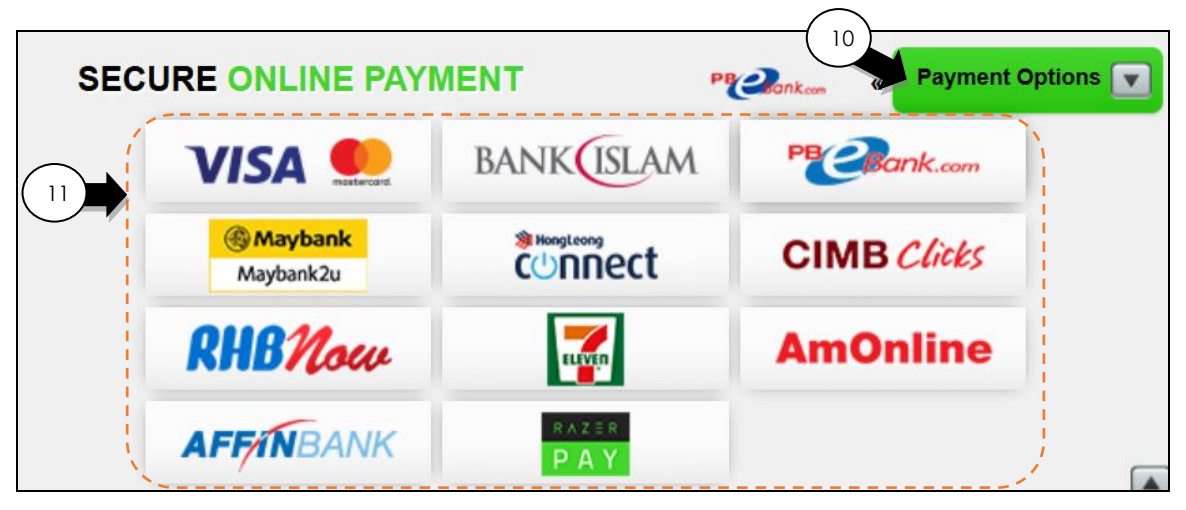

Figure 1.6-5: Online Payment Page

#### Steps:

12. Successful message will be displayed as Figure 1.6-6. Click BACK TO HOMEPAGE button.

| AL |                                              |  |
|----|----------------------------------------------|--|
|    | PMIOnLINE                                    |  |
| 12 | Payment successful                           |  |
|    | Back to homepage                             |  |
|    | © 2024 Petra Kencana*   All rights reserved. |  |

Figure 1.6-6: Successful Message Page

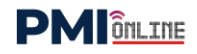

# 1.6.2 View Account Ledger

# 1.6.2.1 <u>View Transaction</u>

- 1. Click on the **View Account Ledger** side sub-menu and page will be displayed.
- 2. Transaction List will be displayed as in Figure 1.6-1.

|                         | View Account Ledger 😑     |                  |             |              |        | н     | artini Ema      |
|-------------------------|---------------------------|------------------|-------------|--------------|--------|-------|-----------------|
| Dashboard               | Agent Information         | Registration No. |             |              |        |       |                 |
| Maintenance     Payment | PT IASB Test              | Nomor 217 Tah    | un 2022     |              |        |       |                 |
| View Account Ledger     | Date From:                |                  | Da          | ite To:      |        |       |                 |
| Manage Worker V         | DD/MM/YYYY                |                  |             | D/MM/YYYY    |        |       |                 |
|                         | Worker Name               |                  | Re          | ceipt No     |        |       |                 |
|                         |                           |                  |             |              |        | RESE  | T SEARCH        |
|                         |                           |                  | Transaction | List         |        |       |                 |
|                         | No. Date Worker Name      |                  |             |              |        |       | Final Fee (MYR) |
|                         | 1 27/09/2022 Bela Sustika | C6653426         | Service Fee | CARD APPLIED | 100.00 | 15.00 | 85.00           |
|                         |                           |                  |             |              | 100.00 | 15.00 | 85.00           |
|                         |                           |                  |             |              | 100.00 | 15.00 | 8<br>PRIM       |

Figure 1.6-1: View Transaction Screen

# 1.7 Glossary

| Term                                                   | Definition                                  |  |
|--------------------------------------------------------|---------------------------------------------|--|
| PERMAI                                                 | Pertubuhan Masyarakat Indonesia di Malaysia |  |
| PMI                                                    | Pekerja Migran Indonesia                    |  |
| Agent Perusahaan Penempatan Pekerja Migran Indonesia S |                                             |  |
| PKSB                                                   | Petra Kencana Sdn Bhd                       |  |

# 1.8 Appendix

# 1.8.1 User Category and Menu

| No. | User Category    | Main Menu     | Sub Menu               |
|-----|------------------|---------------|------------------------|
| 1   | Super Admin      | Dashboard     |                        |
|     |                  | Maintenance   | Manage Company Profile |
|     |                  |               | Manage User (All)      |
|     |                  | Payment       | Manage Payment         |
|     |                  |               | View Account Ledger    |
|     |                  | Manage Worker | Register Worker        |
|     |                  |               | Apply Card             |
| 2   | Register Officer | Dashboard     |                        |
|     |                  | Maintenance   | Manage User (Own)      |
|     |                  | Manage Worker | Register Worker        |
|     |                  |               | Apply Card             |
| 3   | Finance Officer  | Dashboard     |                        |
|     |                  | Maintenance   | Manage User (Own)      |
|     |                  | Payment       | Manage Payment         |
|     |                  |               | View Account Ledger    |

Figure 1.7-1: List of User Category and Menu in PMI Online